#### en liten how-to

# Gjest i Teams

### Før vi starter

Denne veilederen gjelder gjestebrukere som ikke har Office 365 konto

Gjestebrukere som allerede har O365 konto vil logge seg på som normalt for dem.

Alle steg i veilederen skal gjøres på PC/Mac, med unntak for tekstmeldinger sendt til mobilen.

# Invitasjonen

**NB** Alt dette må gjøres på PC/Mac Gjestetilgang i Teams fungerer veldig dårlig på mobil dersom du ikke allerede har Teams i din virksomhet

- Du mottar invitasjonen til Teams på epost
- Klikk på knappen for å sette i gang

| You ha<br>Teams   | ave been added a<br>s<br>Im XIII   11.46   11.46 | s a guest to Digitaliseringsdirektoratet in Microsoft |
|-------------------|--------------------------------------------------|-------------------------------------------------------|
| Fra:<br>Microsoft | Teams                                            |                                                       |
| Til:              |                                                  |                                                       |
| test i @          | dar see                                          |                                                       |
|                   |                                                  |                                                       |
|                   |                                                  | Microsoft Teams                                       |
|                   | Tommy a                                          | dded you as a guest to Digitaliseringsdirektoratet!   |
|                   |                                                  |                                                       |
|                   |                                                  | Tommy and the Tigers                                  |
|                   |                                                  | Tommy and the Tiger                                   |
|                   |                                                  | Open Microsoft Teams                                  |

# Bruk Teams i nettleser

Første gang bør du <u>holde deg i</u> <u>nettleseren</u>. Du kan alltids laste ned appen senere.

• Klikk «Bli med på nettet i stedet»

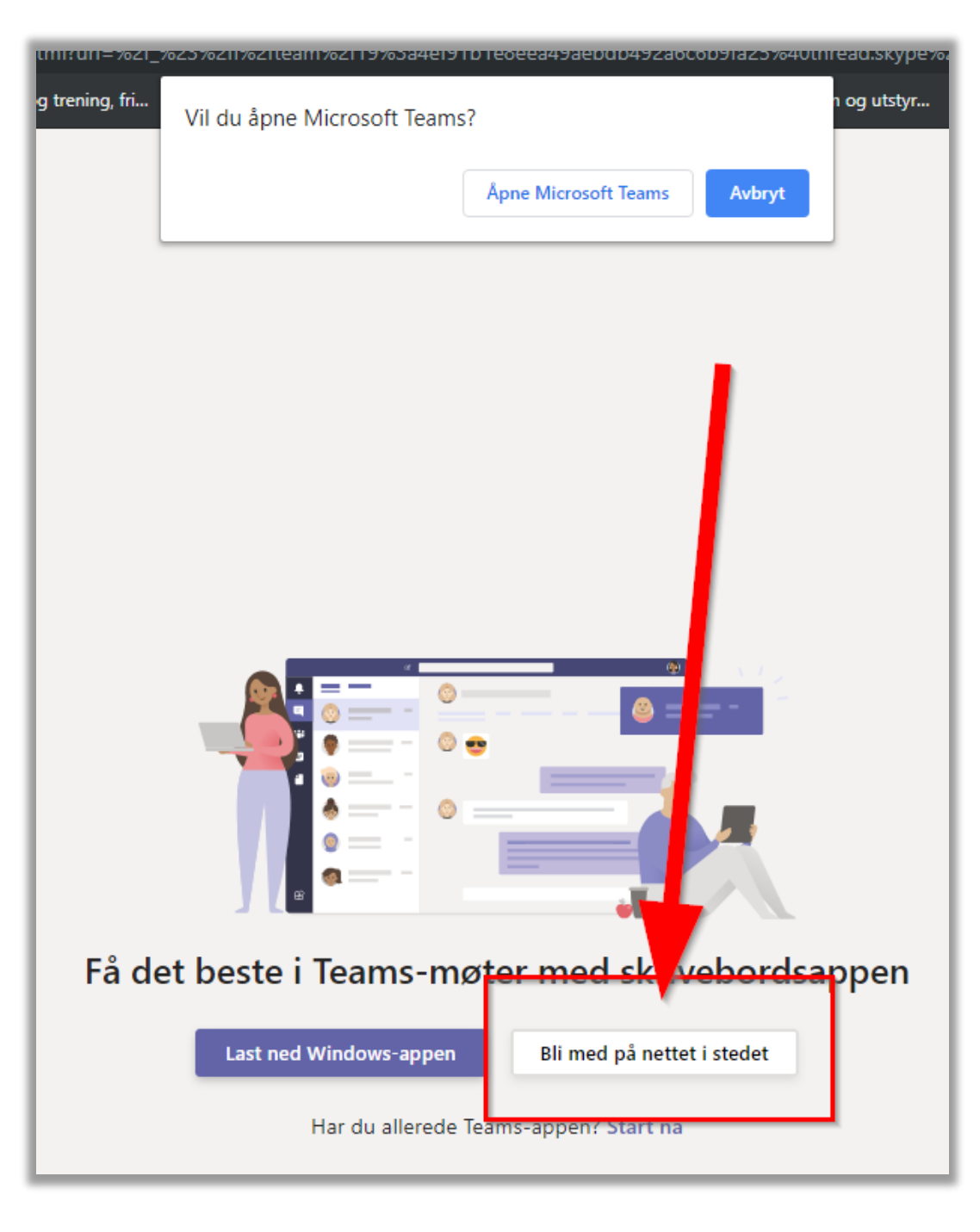

# Pålogging

- En forenklet Office365 pålogging starter opp
- Be om å få tilsendt engangs-kode for pålogging
- Du får tilsendt koden på epost
- Kopier og lim koden inn i påloggingsvinduet

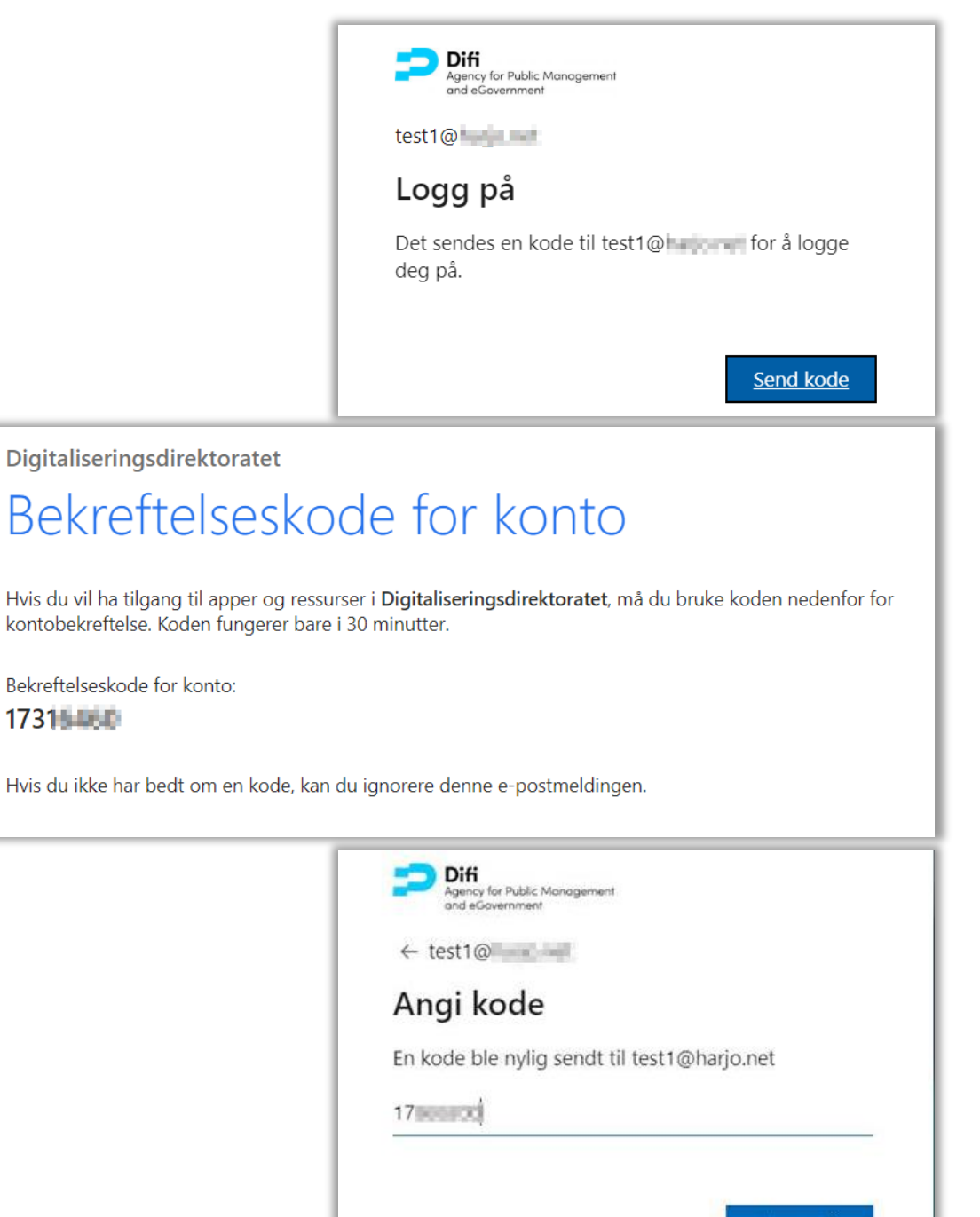

## Aktivere to-faktor autentisering

Du får først litt info om at Difi/Digitaliseringsdirektoratet ønsker å vite litt om deg som skal ha tilgang til våre løsninger

 Du må akseptere disse og gå videre

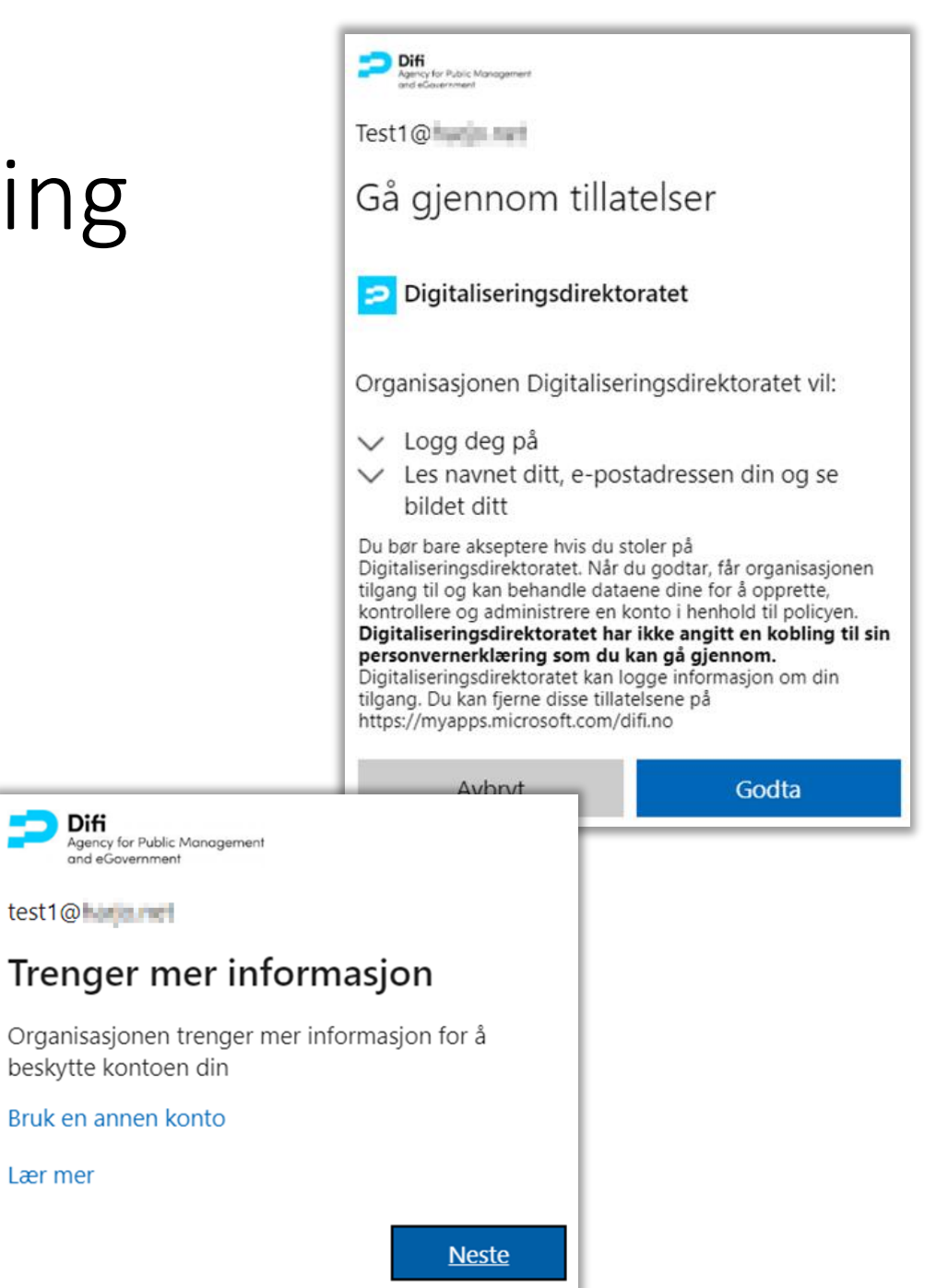

🔵 Difi

Lær mer

# Konfigurere to-faktor autentisering

**NB** For gjestebrukere er Microsoft sin to-faktor litt villedende

- Gjestebrukere <u>skal ikke</u> <u>bruke appen</u> – dere skal bruke to-faktor på SMS
- Klikk på «Jeg vil konfigurere en annen metode»

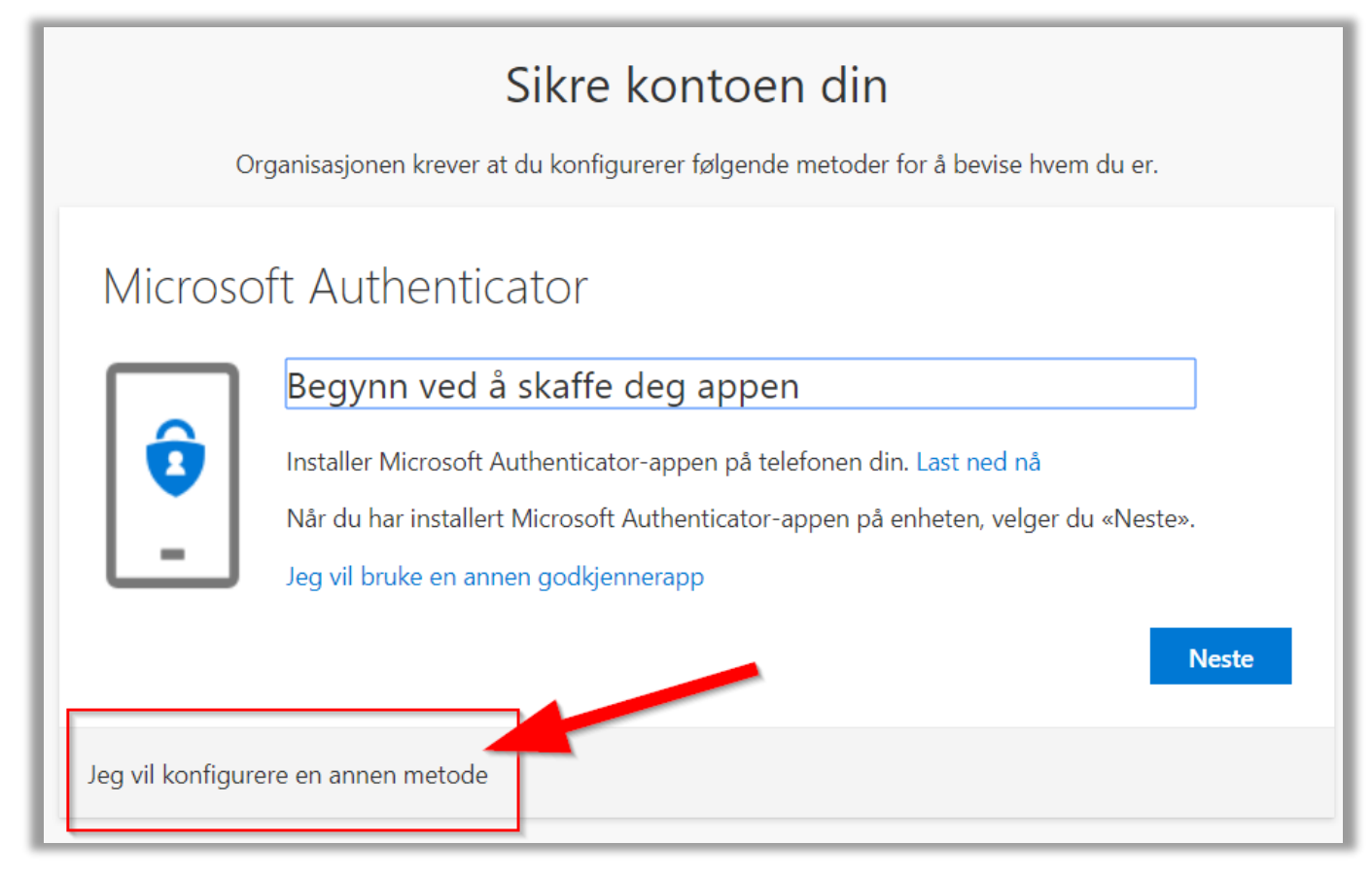

# Sett opp SMS to-faktor

- Velg å bruke Telefon
- Legg inn landkode Tips:
  - Tast «O» for å havne på Oman
  - Pil opp bringer deg til Norway
- Legg inn mobilnummeret ditt

|                                                                                                    | Sikre kontoen din                                                                                                    |                                             |  |  |  |
|----------------------------------------------------------------------------------------------------|----------------------------------------------------------------------------------------------------|---------------------------------------------|--|--|--|
| Organisasjonen krever at du konfigurerer følgende metoder for å bevise hvem du er.                      |                                                                                                    |                                             |  |  |  |
| Microsoft Authent<br>Begynn ved<br>Installer Micro<br>Når du har ins<br>Jeg vil bruke e                 | icator<br>I å skaffe deg appen<br>Velg en annen metode<br>Hvilken metode vil du bruke?<br>Telefon ~<br>Authenticator-app | t ned nå<br>en, velger du «Neste».<br>Neste |  |  |  |
| Jeg vil konfigurere en annen me                                                                         |                                                                                                    |                                             |  |  |  |
| Sikre kontoen din<br>Organisasjonen krever at du konfigurerer følgende metoder for å bevise hvem du er. |                                                                                                    |                                             |  |  |  |

|                                                                          | Sikre kontoen din                                            |
|--------------------------------------------------------------------------|--------------------------------------------------------------|
| Organisasjonen krever                                                    | at du konfigurerer følgende metoder for å bevise hvem du er. |
| Telefon                                                                  |                                                              |
| Du kan bevise hvem du er ved å tek<br>Hvilket telefonnummer vil du bruke | ste en kode til telefonen din.<br>?                          |
| Norway (+47)                                                             | ▼ 95.                                                        |
| Send kode i melding                                                      |                                                              |
| Meldings- og datagebyrer kan pålø                                        | pe.                                                          |
|                                                                          | Neste                                                        |
| Jeg vil konfigurere en annen metode                                      |                                                              |

# Bekreft mobilnummer

- Du får tilsendt en kode på SMS
- Skriv inn koden
- Du har nå satt opp to-faktor autentisering

• Trykk *Fullfør* og du blir sendt videre til tjenesten du er invitert til.

|                                     | Sikle Kontoen uin                                                                                                    |  |  |  |
|-------------------------------------|----------------------------------------------------------------------------------------------------|--|--|--|
|                                     | Organisasjonen krever at du konfigurerer følgende metoder for å bevise hvem du er.                                                                                                   |  |  |  |
| er                                  | Telefon                                                                                                    |  |  |  |
|                                     | Vi har nettopp sendt en 6-sifret kode til +47 95 <b>. En 1</b> . Angi koden nedenfor.<br>961                                                                                         |  |  |  |
|                                     | Send koden på nytt                                                                                                    |  |  |  |
|                                     | Tilbake Neste                                                                                                    |  |  |  |
|                                     | Sikre kontoen din                                                                                                    |  |  |  |
| Organisasjonen l                    | krever at du konfigurerer følgende metoder for å bevise hvem du er.                                                                                                    |  |  |  |
| Telefon<br>SMS verified. Your phone | e was registered successfully Neste                                                                                                    |  |  |  |
|                                     | Sikre kontoen din                                                                                                    |  |  |  |
|                                     | Organisasjonen krever at du konfigurerer følgende metoder for å bevise hvem du er.                                                                                                   |  |  |  |
|                                     | Vellykket!<br>Flott jobb! Sikkerhetsinformasjonen er konfigurert. Velg «Ferdig» for å fortsette med pålogging.<br>Standard påloggingsmetode: Telefon – tekst 95<br>Telefon<br>+47 95 |  |  |  |
|                                     | Fullfør                                                                                                    |  |  |  |

Sikra kantaan din